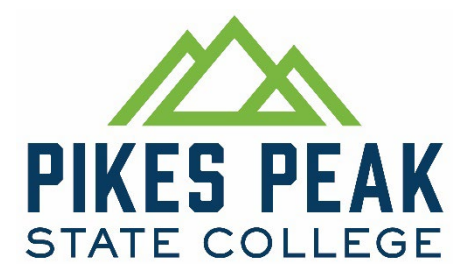

## **Entering No-Shows into Banner (SSB) and D2L**

**STEP 1:** Entering No-Shows is a two-step process, your role is not finished until **both** items are completed.

- 1. Login to <u>http://my.pikespeak.edu</u> and continue to the Portal.
- 2. Select the "Post Final Grades/ No Shows" button on your dashboard.

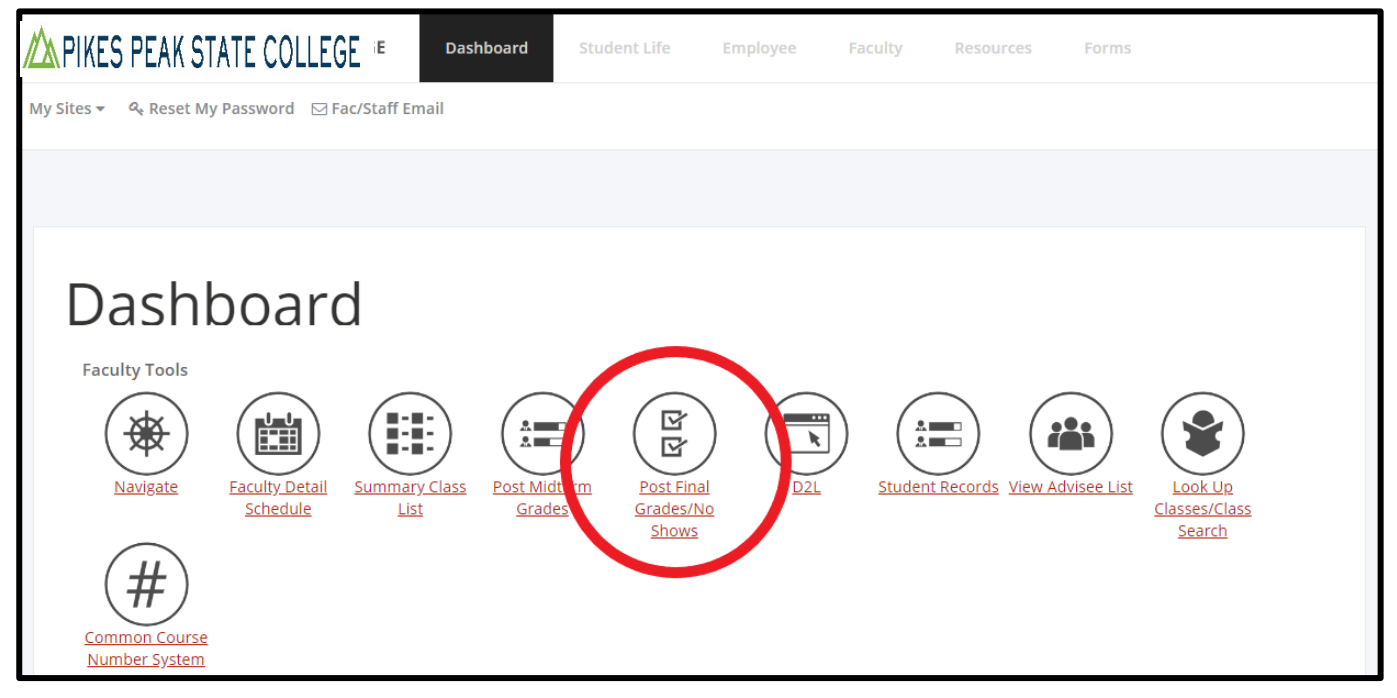

3. On the next screen, select the current term – and press "Submit"

| 🖄 PIKES PEAK STATE COLLEGE 📃                            |                                   |
|---------------------------------------------------------|-----------------------------------|
| Personal Information Faculty & Advisor Employee Finance |                                   |
| Search Go                                               | RETURN TO MENU SITE MAP HELP EXIT |
| Term Selection                                          |                                   |
| Select a Tern Fall 2018                                 |                                   |
| Submit                                                  |                                   |

4. Then select the course for which you intend to enter grades – and press "Submit"

#### FOR ENTERING NO SHOWS

1. While on the final grades page, enter "0" (Zero) in the attended hours column next to students that

are no-shows for your course. Leave all other entries blank.

| A PIKES                                                                                                    | PEAK STA                                                            | TE CO                                | LEGE                                  |            |                         |               |                     |   |                                                                                                    |
|----------------------------------------------------------------------------------------------------|---------------------------------------------------------------------|--------------------------------------|---------------------------------------|------------|-------------------------|---------------|---------------------|---|----------------------------------------------------------------------------------------------------|
| Personal Informatio                                                                                         | n Faculty & Adviso                                                  | Employee                             | Finance                               |            |                         |               |                     |   |                                                                                                    |
| Search                                                                                                    | Go                                                                  |                                      |                                       |            | RI                      | ETURN TO MENU | SITE MAP HELP EXIT  |   |                                                                                                    |
| Final Grades                                                                                                |                                                                     |                                      |                                       |            |                         |               |                     |   | S02130957 Alberto Teixeira<br>Summer 2017<br>May 14, 2017 07:34 pm<br>Your current Institution is PPCC |
| Enter final grade                                                                                           | s. If entering a grade o                                            | of "F", you must a                   | ilso enter the Last Attend            | Date.      |                         |               |                     |   |                                                                                                    |
| For no-shows, er                                                                                            | nter the number "0" in                                              | the Attend Hours                     | field.                                |            |                         |               |                     |   |                                                                                                    |
| Course Information<br>Advanced Academic<br>CRN:<br>Students Registered<br>Please submit the<br>Final Grades | n<br>2 Achievement - AAA<br>12<br>1: 20<br>e grades often. There is | 109 020<br>455<br>5 a 30 minute time | limit starting at 07:34 pm            | on May 14, | 2017 for this page.     |               |                     |   |                                                                                                    |
| Record Number Stud                                                                                          | dent Name                                                           | I <u>D</u> Cre                       | dits Registration Status              | Grade F    | Rolled Last Attend Date | Attend Hours  | Registration Number |   |                                                                                                    |
| 1                                                                                                    | e Matterie                                                          | SC 3.00                              | 00 **Web Registered**<br>Mar 29, 2017 | None V     | 1                       |               | 11                  | 0 |                                                                                                    |
| 2                                                                                                    | 9                                                                   | SC 3.00                              | 00 **Web Registered**<br>May 09, 2017 | None       | •                       | 0.00          | Ď                   | 0 |                                                                                                    |
| 3                                                                                                    | one Sinder S                                                        | SC 3.00                              | 00 **Web Registered**<br>May 08, 2017 | None V     | ۱                       |               | 39                  | 0 |                                                                                                    |
| 4                                                                                                    |                                                                     | SC3.00                               | 00 **Web Registered**<br>Apr 11, 2017 | None V     | 1                       |               | 30                  | 0 |                                                                                                    |
| 5                                                                                                    | 9                                                                   | SC 3.00                              | 00 **Web Registered**<br>Mar 30, 2017 | None ▼ N   | 1                       |               | 19                  | 0 |                                                                                                    |

- 2. After selecting "*submit*," at the bottom of the page, ensure there are no error messages. "Attended Hours" will change from 0 to 0.00 when submitted correctly.
- 3. Your Banner submission is complete, proceed to Step 2 below.

#### **STEP 2: SUBMIT ELECTRONIC COPIES TO THE BTPS DIVISION SHELL IN D2L**

 While still on your final grades page, right click on the screen and select "Print" – or press Control (CTRL) and "P".

\*Note: Depending on your web browser, the following screens might appear slightly different – but the fundamental steps are the same.

- 2. After the print screen appears, select Change Printer:
- 3. Depending upon your internet browser (Chrome, Firefox, Internet Explorer), follow the below steps...
  - a. (If using the <u>Google Chrome Browser</u>) Select "Adobe PDF" or "Save as PDF" or "Print to PDF"

| Print                       |                              |                           |                                 |               |              |                                                   |       |           |                |                     |              |   |
|-----------------------------|------------------------------|---------------------------|---------------------------------|---------------|--------------|---------------------------------------------------|-------|-----------|----------------|---------------------|--------------|---|
| Teach 1 share               | - <b>f</b> manuar (2 manuar) |                           |                                 |               |              |                                                   |       |           |                |                     |              |   |
| iotal. I sileet             | or paper (2 pages)           | Gur                       | DEAK COM                        |               |              | 505                                               |       |           |                |                     |              |   |
|                             | Datas                        | PIRES                     | A PEAK COMM                     | UNIT          | COLL         | EGE                                               |       |           |                |                     |              | - |
|                             | Cancer                       | Final G                   | rador                           |               |              |                                                   |       | 5         | 02130967 Alber | to Telseira         |              |   |
|                             |                              | r mai G                   | laues                           |               |              |                                                   |       | Your      | May 13, 2017   | 11:24 pm<br>is PPCC |              |   |
|                             | Vanccon02\PCE_E300_X         | Q Enter                   | final grades. If entering       | a grade of T  | F", you must | t also enter the Last Attend D                    | oto.  |           |                |                     |              |   |
| Destination                 | Adjunct Faculty Pod Area     | Form                      | o-shows, enter the numb         | er "O" in the | Attend Hou   | rs field.                                         |       |           |                |                     |              |   |
|                             | and the factory four free    | Course Info<br>Bus Common | cation Rest Mills - DUS 217 101 |               |              |                                                   |       |           |                |                     |              |   |
|                             | Change                       | GRIC<br>Statents Regi     | 31236<br>internet: 22           |               |              |                                                   |       |           |                |                     |              |   |
|                             |                              |                           |                                 |               |              |                                                   |       |           |                |                     |              |   |
|                             |                              | Final Gra                 | des<br>Student Name             | 10            | Credits      | Registration Status                               | Grade | Rolled La | st Attend A    | mend R              | Registration |   |
| Pages                       | <ul> <li>All</li> </ul>      | Number                    |                                 | -             |              |                                                   |       | De        | ADDAYYYY 6     | ours N<br>-999.99   | Rumber       |   |
|                             |                              | 1                         |                                 |               |              | Web Withdrawn-Graded-No<br>Refund<br>Mar 16, 2017 | W     | Y No      | ne N           | one 4               | 17           | 0 |
|                             | e.g. 1-5, 8, 11-13           | 2                         |                                 |               | -            | "Web Registered"<br>Dec 19, 2016                  | F     | Y 04      | 06/2017 N      | one 3               | 10           | 0 |
|                             |                              | 3                         |                                 |               | 1.04         | Nov 09, 2016                                      | c     | Y No      | ne N           | one 1               | 10           | 0 |
|                             |                              |                           |                                 |               |              | Nov 07, 2016                                      | ^     | Y NO      | ne N           | one 1               |              | 0 |
| opies                       | 1                            |                           |                                 |               |              | Dec 21, 2016                                      | 2     | Y 01      | 10/2017 N      | one 3               |              | 0 |
|                             |                              | °,                        |                                 | _             |              | Jan 13, 2017                                      |       | Y No.     | ma2017 N       |                     |              | 0 |
| Laurente -                  | Destrait                     |                           | -                               |               | -            | Jan 13, 2017                                      | F     | Y 02      | 09/2017 N      | ana 6               |              | 0 |
| Layout                      | Portrait                     |                           |                                 |               |              | Jan 12, 2017                                      |       | Y No      | ne N           | one 6               |              | 0 |
|                             |                              | 10                        |                                 | _             | -            | Nov 07, 2016                                      | с     | Y No      | ne N           | one 4               | 10           | 0 |
|                             | (R                           | 11                        |                                 |               | -            | Jan 11, 2017<br>""Web Registered""                | A     | Y No      | ne N           | one z               | 2            | 0 |
| Options                     | IWO-sided                    | 12                        |                                 | -             | -            | Nov 22, 2016<br>"Web Registered"                  | 8     | Y No      | ne N           | one 2               | 15           | 0 |
|                             |                              | 13                        | -                               |               | -            | "Web Registered"                                  | A     | Y No      | ne N           | one 5               |              | õ |
|                             |                              | 14                        | -                               |               | -            | "Web Registered"                                  | A     | Y No      | ne N           | one 3               | 16           | 0 |
| <ul> <li>More se</li> </ul> | ttings                       | 15                        |                                 | -             | -            | "Web Registered""                                 | ۸     | Y No      | ne N           | one 2               | 17           | 0 |
|                             |                              | 16                        | -                               | -             | -            | "Registered"<br>Jan 13, 2017                      | с     | Y No      | ne N           | one 1               | 17           | 0 |
|                             |                              | 17                        | -                               | -             | -            | "Web Registered"<br>Nov 27, 2016                  | в     | Y No      | ne N           | one 2               | 13           | 0 |
| int using sy:               | stem dialog (Ctrl+Shift+P)   | 18                        | -                               |               | 1            | "Web Registered"<br>Nov 22, 2016                  | A     | Y No      | ne N           | one 2               | 11           | 0 |
|                             |                              | 19                        |                                 | -             |              | "Wab Registered"<br>Nov 08, 2016                  | A     | Y No      | ne N           | one 9               |              | 0 |
|                             |                              | 20                        | -                               | -             | -            | "Web Registered""<br>Dec 08, 2016                 | B     | Y No      | no N           | one 21              | 16           | 0 |
|                             |                              | 21                        |                                 |               | -            | "Web Registered"<br>Dec 01, 2016                  | c     | Y No      | no N           | one 2               | 14           | 0 |
|                             |                              |                           |                                 |               |              |                                                   |       |           |                |                     |              |   |
|                             |                              |                           |                                 | _             | _            |                                                   | _     | _         |                | _                   | _            | _ |

b. (If using the Mozilla Firefox Browser) – Select "Adobe PDF" or "Save as PDF" or "Print to PDF"

| Print                        | ×                   |
|------------------------------|---------------------|
| Printer                      |                     |
| Name: Microsoft Print to PDF | Properties          |
| Status: Ready                |                     |
| Type: Microsoft Print To PDF |                     |
| Where: PORTPROMPT:           |                     |
| Comment:                     | Print to file       |
| Print range                  | Copies              |
| All                          | Number of copies: 1 |
| OPages from: 1 to: 1         |                     |
|                              | 1 2 3 3 Collate     |
|                              |                     |
|                              | OK Cancel           |
|                              |                     |

a. (If Using Internet Explorer) – Select "Adobe PDF" or "Save as PDF" or "Print to PDF"

| 🖶 Print                                                                                                    | ×                                                    |
|----------------------------------------------------------------------------------------------------|------------------------------------------------------|
| General Options                                                                                                    |                                                      |
| Select Prints<br>Microsoft Print to PDF<br>Portion of Print to PDF (redirected 1)<br>CMicrosoft XPS Document Writer | Microsoft XPS Dc<br>PCE_F300_XEWC!<br>PCE_F300_XEWC! |
| <                                                                                                    | >                                                    |
| Status: Ready<br>Location:<br>Comment:                                                                              | Print to file Preferences                            |
| Page Range                                                                                                    | Number of copies: 1                                  |
| O Pages:                                                                                                    | Collate                                              |
| Enter either a single page number or a single<br>page range. For example, 5-12                                      |                                                      |
| Print                                                                                                    | Cancel Apply                                         |

- 4. A prompt will appear after selecting print that will ask you to select a location for your new PDF file.
- 5. Please name your file to include Your Course, Section, and Name. Save the file on your computer in a location that is easy to find. The following example is ideal:

Ex: BUS 115.101 - No Show Submission - John Schooley

## Continue to the next page for instructions on how to post No-Shows to the BTPS Division shell.

6. Log into D2L and select the current BTPS Division shell from your home screen

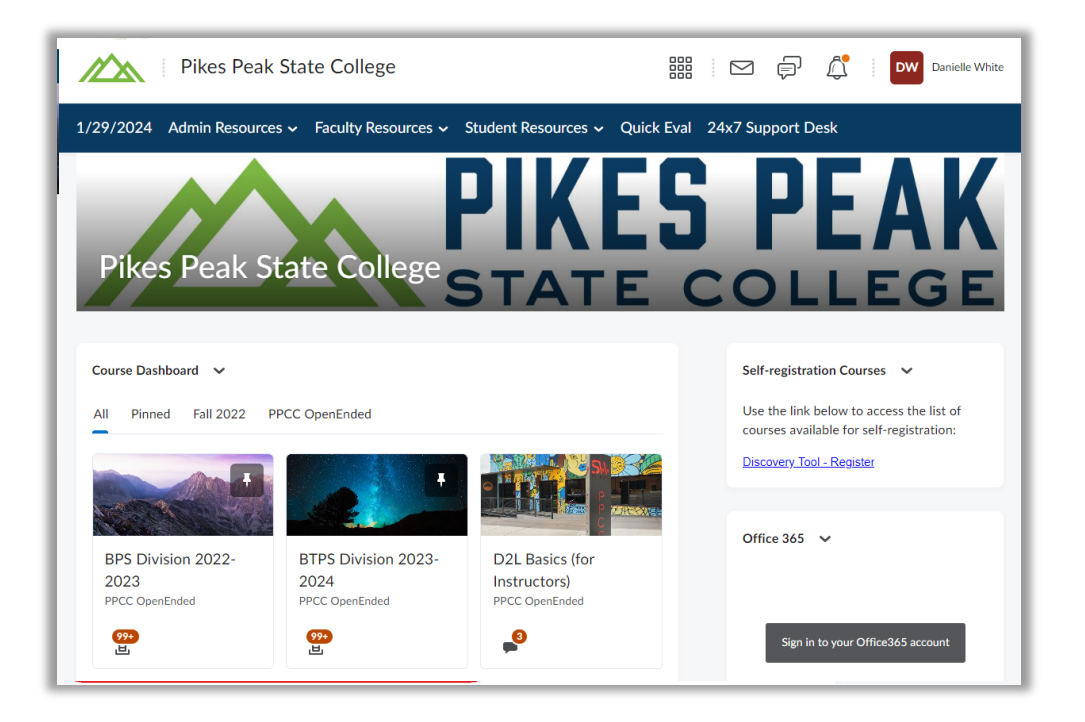

7. Select the "Assignments" tab

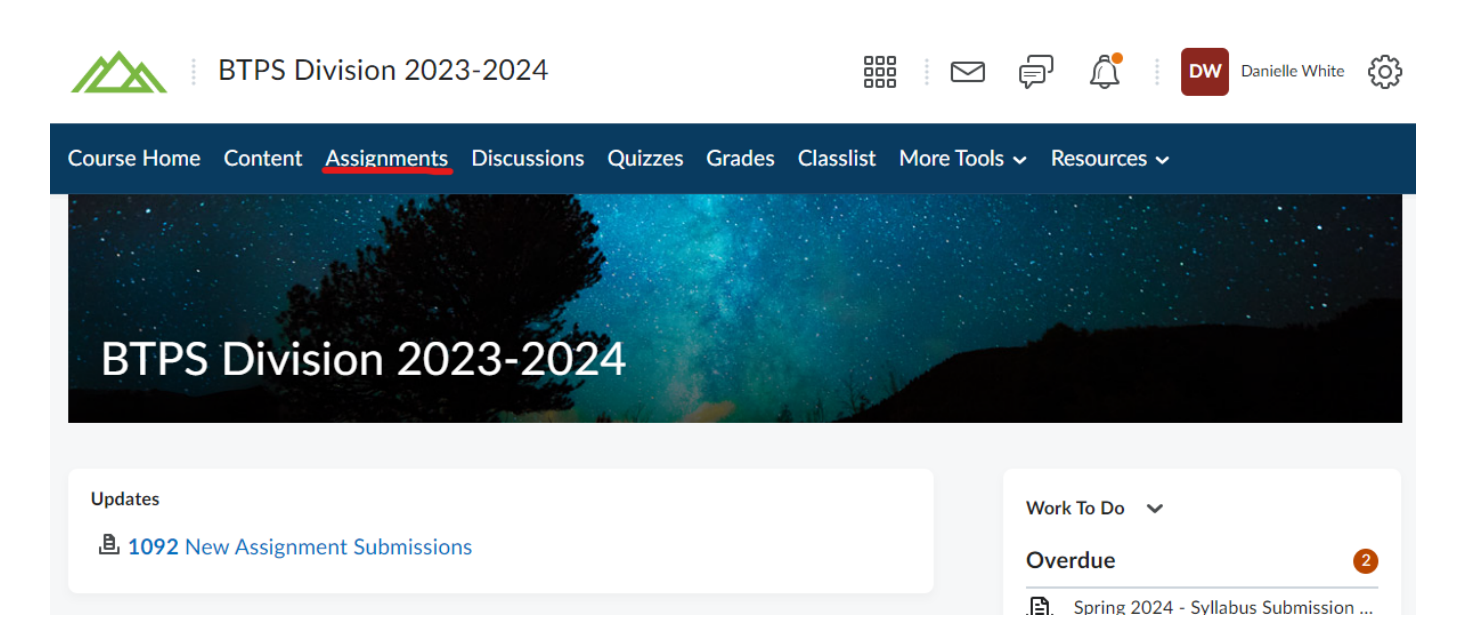

8. Select the appropriate submission folder for the No-Shows you are submitting:

|        | BTPS Division 2023-2024                                                          |                     | ₽ Å          | DW Dat    | nielle White දිටු     |
|--------|----------------------------------------------------------------------------------|---------------------|--------------|-----------|-----------------------|
| Course | Home Content Assignments Discussions Quizzes Grades                              | Classlist More Tool | s 🗸 Resource | es 🗸      |                       |
| Assi   | gnments                                                                          |                     |              |           | Help                  |
| New    | ssignment Edit Categories More Actions 🗸                                         |                     |              |           |                       |
| 🖉 Bull | Edit                                                                             |                     |              |           |                       |
|        | Assignment                                                                       | New<br>Submissions  | Completed    | Evaluated | Feedback<br>Published |
|        | No Category                                                                      |                     |              |           |                       |
|        | Summer 2023 - Syllabus Submission Folder v<br>Due on May 30, 2023 11:59 PM       | 61                  | 38/127       | 0/127     | 0/127                 |
| 5      | Summer 2023 - No Show Folder Due on Jun 5, 2023 11:59 PM                         | 49                  | 36/127       | 0/127     | 0/127                 |
|        | Summer 2023 - Final Grades and Attendance Folder v<br>Due on Aug 9, 2023 5:00 PM | 67                  | 39/127       | 0/127     | 0/127                 |

9. Add required files by selecting "Add a File"

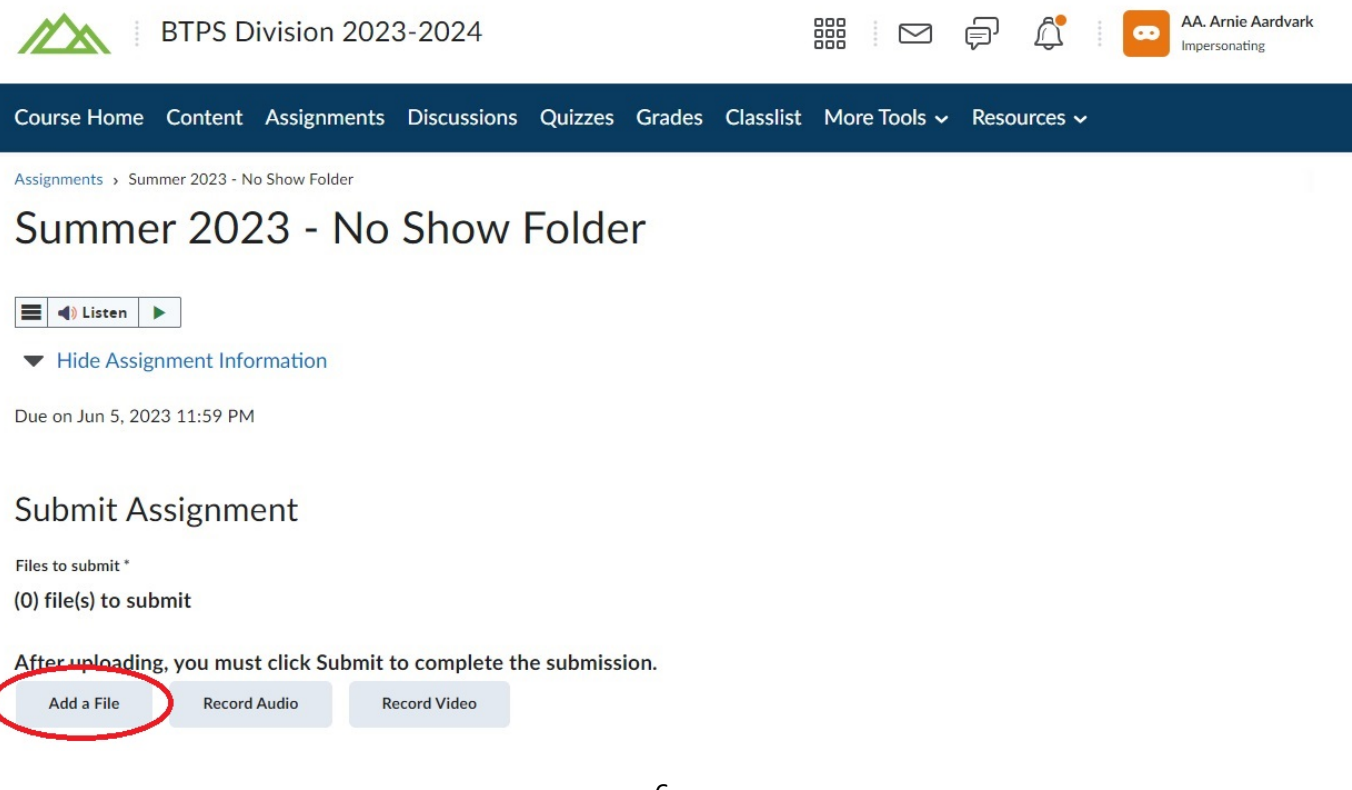

10. Select "My Computer" and "Upload" to select your files.

Add a File - BTPS Division 2023-2024 - Colorado Community College  $\ \times$  System

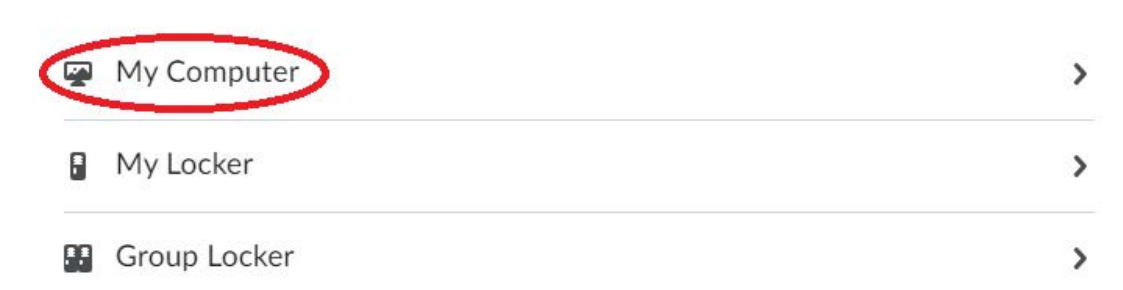

# Add a File - BTPS Division 2023-2024 - Colorado Community College $\ \times$ System

| Drop files here | , or click below!                |  |
|-----------------|----------------------------------|--|
| 🕥 Upload        |                                  |  |
| You can upload  | I files up to a maximum of 2 GB. |  |

### 11. Select your No Show Submission files – and then select "Open"

|                                                                                                    | 📀 Open                                                                                                    |                                                                                                    |                                                                    |                                                                      |                                                                                       | ×    |
|----------------------------------------------------------------------------------------------------|----------------------------------------------------------------------------------------------------|----------------------------------------------------------------------------------------------------|--------------------------------------------------------------------|----------------------------------------------------------------------|---------------------------------------------------------------------------------------|------|
| Oppose New lode     Oppose     Produced     Oppose     Produced     Oppose     Produced     Oppose     Produced     Oppose     Produced     Oppose     Produced     Oppose     Produced     Produced     Produced     Produced     Produced     Produced     Produced     Produced     Produced     Produced     Produced <td><math>\leftarrow</math> <math>\rightarrow</math> <math>\checkmark</math> <math>\Uparrow</math> Inis PC <math>\Rightarrow</math> Desktop</td> <td></td> <td></td> <td></td> <td>✓ Ŏ Search Desktop</td> <td>م</td>                                                                                                    | $\leftarrow$ $\rightarrow$ $\checkmark$ $\Uparrow$ Inis PC $\Rightarrow$ Desktop                                                                                                    |                                                                                                    |                                                                    |                                                                      | ✓ Ŏ Search Desktop                                                                    | م    |
| Brithous Standing Strands Brithous Standing Strands Provide Standing Strands Provide Strands Pr | Organize 🔻 New folder                                                                                                    |                                                                                                    |                                                                    |                                                                      | ∎"<br>₽                                                                               | □ 0  |
| Open Cancel                                                                                                    | Downloads     Documents     Deventative - BPS Finance     Deventative - BPS Finance     Deventative - BPS Finance     Timesheets     OneDrive     OneDrive     OneDrive     OneDrive     OneDrive     Deventative - BPS Advising     BPS Administrative - BPS Foundy     BPS Administrative - BPS Finance     BPS Administrative - BPS Finance     BPS Administrative - BPS Finance     BPS Administrative - BPS Finance     BPS Administrative - BPS Finance     BPS Administrative - BPS Finance     BPS Administrative - BPS Finance     BPS Administrative - BPS Finance     BPS Administrative - BPS Finance     Develop     Develop     Documents     Downloads     Music     Pictures     Vides     Vides     Vides     Vides     Su2130977 (\ppcc.ccofc.edu\dfs/PPCCDFS)     Groupshares\$ (\ppcc.ccofc.edu\dfs/SPCCDFS)     Groupshares\$ (\ppcc.ccofc.edu\dfs/SPCCDFS)     State - BPS - How to Subm | BPS - How to Submit Grades<br>Microsoft Word Document<br>203 MB<br>BUS 113:101 - Gradebook - Alberto<br>Teixeira<br>Microsoft Excel Macro-Enabled W | PFS - How to Submit No Shows<br>Microsoft Word Document<br>1.81 MB | UST 115.101 - No Shows - Alberto<br>Teoria<br>Adobe Acrobat Document | BUS 115.101 - Attendance Book-<br>Abberto Teixeira<br>Microsoft Excel Macro-Enabled W |      |
|                                                                                                    |                                                                                                    |                                                                                                    |                                                                    |                                                                      | Open Ca                                                                               | ncel |

12. Ensure that all of your submission files are uploaded and select "Add"

| @ U    | pload          |                  |         |  |
|--------|----------------|------------------|---------|--|
| BUS 1: | 15.101 - No Sh | ows - Alber (1.2 | 6 MB) 🗙 |  |
|        |                |                  |         |  |
|        |                |                  |         |  |
|        |                |                  |         |  |
|        |                |                  |         |  |
|        |                |                  |         |  |
|        |                |                  |         |  |
|        |                |                  |         |  |

- 13. Add a comment on your submission screen with your: course and section information, and your name.
- 14. After confirming that your files have been uploaded and comments completed, select "Submit".

| ubmission Folder             |                |             |           |             |               |         |     |      |         |
|------------------------------|----------------|-------------|-----------|-------------|---------------|---------|-----|------|---------|
| Summer 2018 - No Show Su     | bmissions      |             |           |             |               |         |     |      |         |
| nstructions                  |                |             |           |             |               |         |     |      |         |
| No Show Due Dates            |                |             |           |             |               |         |     |      |         |
| 0 Week F10 Summer Seme       | ter (May 29 -  | Aug 5) - D  | ue Monda  | y, June 4th |               |         |     |      |         |
| lst Bi Semester (May 29 - Ju | l 1) - Due Thi | irsday, Ma  | y 31st    |             |               |         |     |      |         |
| 2nd Bi Semester (Jul 2 - Aug | 5) - Due Thu   | sday, July  | 5th       |             |               |         |     |      |         |
| Weekend College (Jun 1 - Au  | ig 5) - Due W  | ednesday,   | June 6th  |             |               |         |     |      |         |
| itart Date                   |                |             |           |             |               |         |     |      |         |
| May 29, 2018 8:00 AM         |                |             |           |             |               |         |     |      |         |
| Due Date                     |                |             |           |             |               |         |     |      |         |
| un 4, 2018 5:00 PM           |                |             |           |             |               |         |     |      |         |
|                              |                |             |           |             |               |         |     |      |         |
| Submit Files                 |                |             |           |             |               |         |     |      |         |
| iles to submit *             |                |             |           |             |               |         |     |      |         |
| 1) file(s) to submit         |                |             |           |             |               |         |     |      |         |
| After uploading, you must cl | ick Submit to  | complete    | the submi | ssion.      |               |         |     |      |         |
| Add a File                   |                |             |           |             |               |         |     |      |         |
| BUS 115.101 - No Shows -     | Alberto Teixe  | ra.pdf (1.2 | 6 MB) 🗙   |             |               |         |     |      |         |
| Source: My Computer          |                |             |           |             |               |         |     |      |         |
| Comments                     |                |             |           |             |               |         |     |      |         |
|                              | ob M           | 7 11        | T. E      |             | East Eastle   | Ne Sino |     |      | <b></b> |
|                              |                | 1 0         |           | :=          | - Fun Falling | • 2020  |     |      |         |
| BUS 115.101 - No Shows -A    | lberto Teixeir | а           |           |             |               |         |     |      |         |
|                              |                |             |           |             |               |         |     |      |         |
|                              |                |             |           |             |               |         |     |      |         |
|                              |                |             |           |             |               |         | ∿ ♥ | E, 5 | ç /     |
|                              |                |             |           |             |               |         |     |      |         |